## connexion

## Accessing your Policy Information in myBusiness

You've made the sale, processed the application and want to check status. Maybe you also want to see what is up for renewal soon. Use Connexion's myBusiness producer support tool online to keep track.

## Here's how via the Connexion website (Note: myBusiness is optimized for IE v10 or later, Safari, Chrome and Firefox):

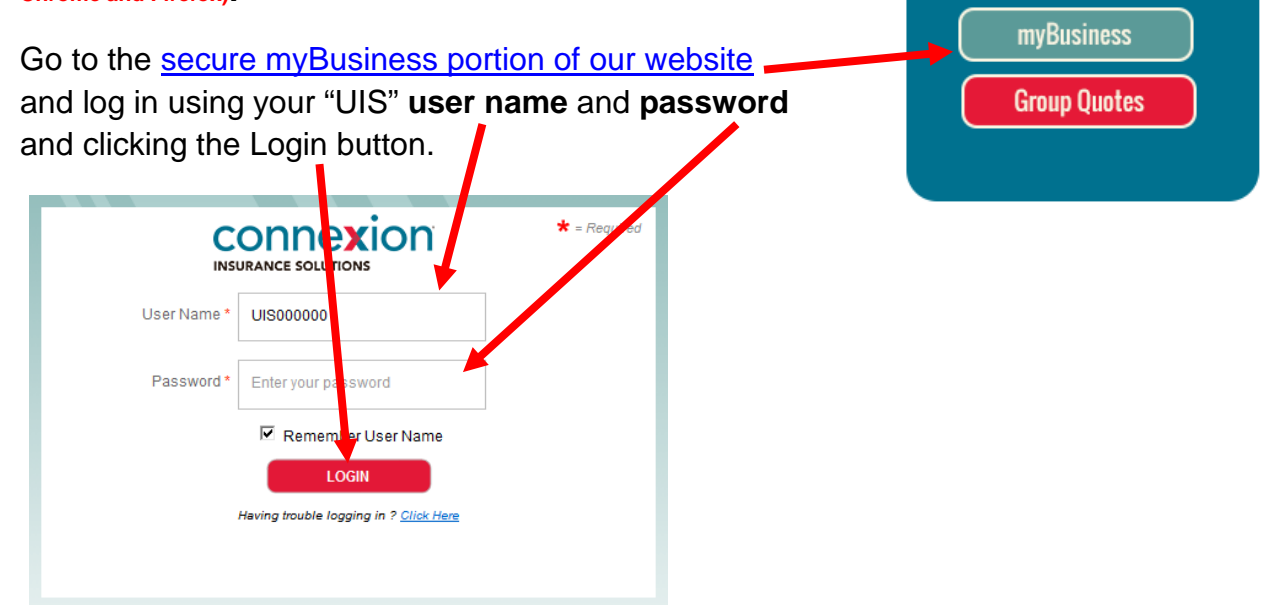

You'll arrive at the myBusiness dashboard which shows up to six "widgets" of information. For a pop-up showing the most recent policies updated in myBusiness, click on the words, "**Recent Policies**" in the Recent Policies widget.

|                                                                                                    |                                                                                          |                                             |                                              | Q View Other Widgets 🛛 🌞 Configure Dashboard                                                                                                    |  |
|----------------------------------------------------------------------------------------------------|------------------------------------------------------------------------------------------|---------------------------------------------|----------------------------------------------|----------------------------------------------------------------------------------------------------|--|
| lerts                                                                                                    |                                                                                          |                                             |                                              | Recent Policies Requests                                                                                                    |  |
| Category Description                                                                                     |                                                                                          |                                             |                                              | Instalk ropp Policy # Pri<br>LARRY E PAR Individual 0000000 S5884<br>KRISTINE L.M Individual 0000000                                                                                                    |  |
|                                                                                                    |                                                                                          |                                             |                                              | TED GEISENH Individual 00000X Recent Policies                                                                                                    |  |
|                                                                                                    |                                                                                          |                                             |                                              |                                                                                                    |  |
| Oisplayi                                                                                                 | ing items 1 - 1 of 1                                                                     | 5 🛡                                         |                                              | MARK JOHAN Individual 00000000 ATM sir ▼<br>↓ ↓ ↓ ↓ ↓ ↓ ↓ ↓ ↓ ↓ ↓ ↓ ↓ ↓ ↓ ↓ ↓ ↓ ↓                                                                                                     |  |
| Displayi           Recent Statu                                                                          | us Chg                                                                                   | 5                                           | -<br>н < ► н<br>Т                            | MARK JOHAN         Individual         00000000         ATM sir         JOE SAMPLE II         Add Afflation         In Progress         10 <sup>1</sup> In Progress         10 <sup>1</sup> In Progress         In Progress         10 <sup>1</sup> In Progress         10 <sup>1</sup> In Progress         10 <sup>1</sup> In |  |
| Displayi     Recent Statu     Insured Name     A MC COY                                                  | us Chg<br>Insured Type                                                                   | 5<br>Policy #                               | H K H H                                      | MARK JOHAN         Individual         000000000000000000000000000000000000                                                                                                    |  |
| Displayi     Recort Statu     Insured Name     P A MC COY     3 A DAVIS                                  | Ing items 1 - 1 of 1                                                                     | 5 •<br>Policy #<br>0000XXX                  | v<br>H K ⊨ H<br>Polic:<br>Active ^<br>Active | MARK JOHAN         Individual         000000000000000000000000000000000000                                                                                                    |  |
| Displays      Recont Statu      Insured Name      P A MC COY      G A DAVIS      ME DAVIS                | ing Items 1 - 1 of 1<br>IS Chg<br>Insured Type<br>Individual<br>Individual               | 5 •<br>Policy #<br>0000XXX<br>0000XXX       | H K F H                                      | MARK JOHAN Individual     000000000000000000000000000000000000                                                                                                    |  |
| Displays      Recont Statu      Insured Name      P A MC COY      G A DAVIS      M E DAVIS      M WILSON | Ing Items 1 - 1 of 1 Insured Type Individual Individual Individual Individual Individual | 5  Policy # 0000XXX 0000XXX 0000XXX 0000XXX | H K H H                                      | MARK JOHAN     Individual     000000000000000000000000000000000000                                                                                                    |  |

Assigned Policies How-To

Alternatively, you can click on the **Assigned Policies tab** and you will land on the **Assigned Policies search page**. Use this page to find policy information for a specific client, product, etc.. You can write in specifics in the gray "Search" area to get to the information you are seeking and click on the **green Search button** on the right side.

| SEARCH                        |                                                                                                    | -    |                       |                     |                  |                                                                                                    |              |  |  |  |
|-------------------------------|----------------------------------------------------------------------------------------------------|------|-----------------------|---------------------|------------------|----------------------------------------------------------------------------------------------------|--------------|--|--|--|
| Producer Co                   |                                                                                                    |      | PTDducer Name         |                     |                  |                                                                                                    |              |  |  |  |
| Tele                          |                                                                                                    |      | Prote you and         |                     |                  |                                                                                                    | Cinar Search |  |  |  |
| Crisinal Effective En         |                                                                                                    | (ca) | Original Effective To |                     |                  | in the second second se |              |  |  |  |
| Last Paid to D                |                                                                                                    |      | Product Type          |                     |                  | •                                                                                                    |              |  |  |  |
| Insured Ty                    | pe -                                                                                                    |      | Renewal Date          |                     |                  | (met)                                                                                                    |              |  |  |  |
| Termination D                 | the                                                                                                    | 100  | Product Name          |                     |                  | •                                                                                                    | Search       |  |  |  |
| Show All My Produce           | es .                                                                                                    |      |                       |                     |                  |                                                                                                    |              |  |  |  |
| To view specific records, ple | To view specific records, please enter search criteria. If you would like to view all records, simply hit search. This may take a few minutes to load. |      |                       |                     |                  |                                                                                                    |              |  |  |  |
| O A V U Y :                   | View Select                                                                                                    |      | Policy                |                     | Policy           | Original Effective                                                                                                    | Last Paul    |  |  |  |
| Producer Name                 | Producer Code Policy Number Insured Name                                                                                                    | •    | nsured Type Statum    | arrier Product Name | State Product Ty | pe Dule Renewa                                                                                                    | Date Date    |  |  |  |
| 1                             |                                                                                                    |      |                       |                     |                  |                                                                                                    |              |  |  |  |
|                               |                                                                                                    |      |                       |                     |                  |                                                                                                    |              |  |  |  |
|                               |                                                                                                    |      |                       |                     |                  |                                                                                                    |              |  |  |  |
|                               |                                                                                                    |      |                       |                     |                  |                                                                                                    |              |  |  |  |
|                               |                                                                                                    |      |                       |                     |                  |                                                                                                    |              |  |  |  |

## You can use MyBusiness to help you analyze your business:

You can add search criteria in the gray **search area** to see detailed information for certain carriers, insured type, statuses or effective dates. There are also **data manipulation tools** for sorting and filtering the data. You can also drag-and-drop the blue column headings side to side to put information in the order you prefer. The **green export arrow** on the far right side allows you to download the information for the search criteria you selected to a .CSV file or Excel spreadsheet as you like. Connexion's myBusiness can help you efficiently work you renewals and find cross sell opportunities.

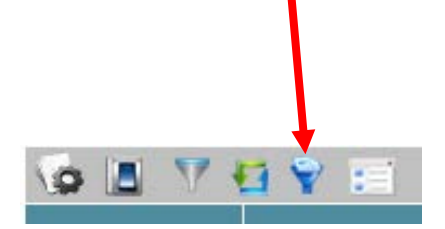

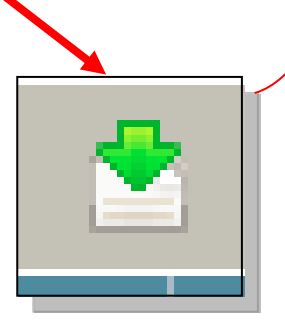